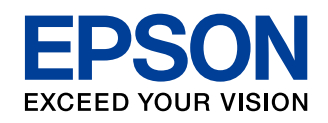

# できる! 無線LANプリント

はじめての人も もっと知りたい人も この1冊でOK!!

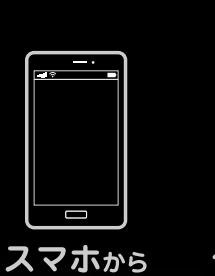

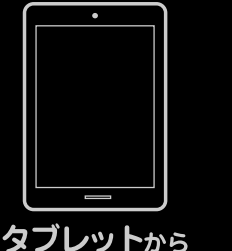

ガイドブック

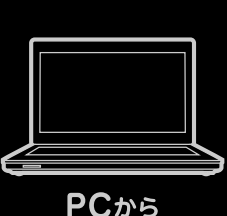

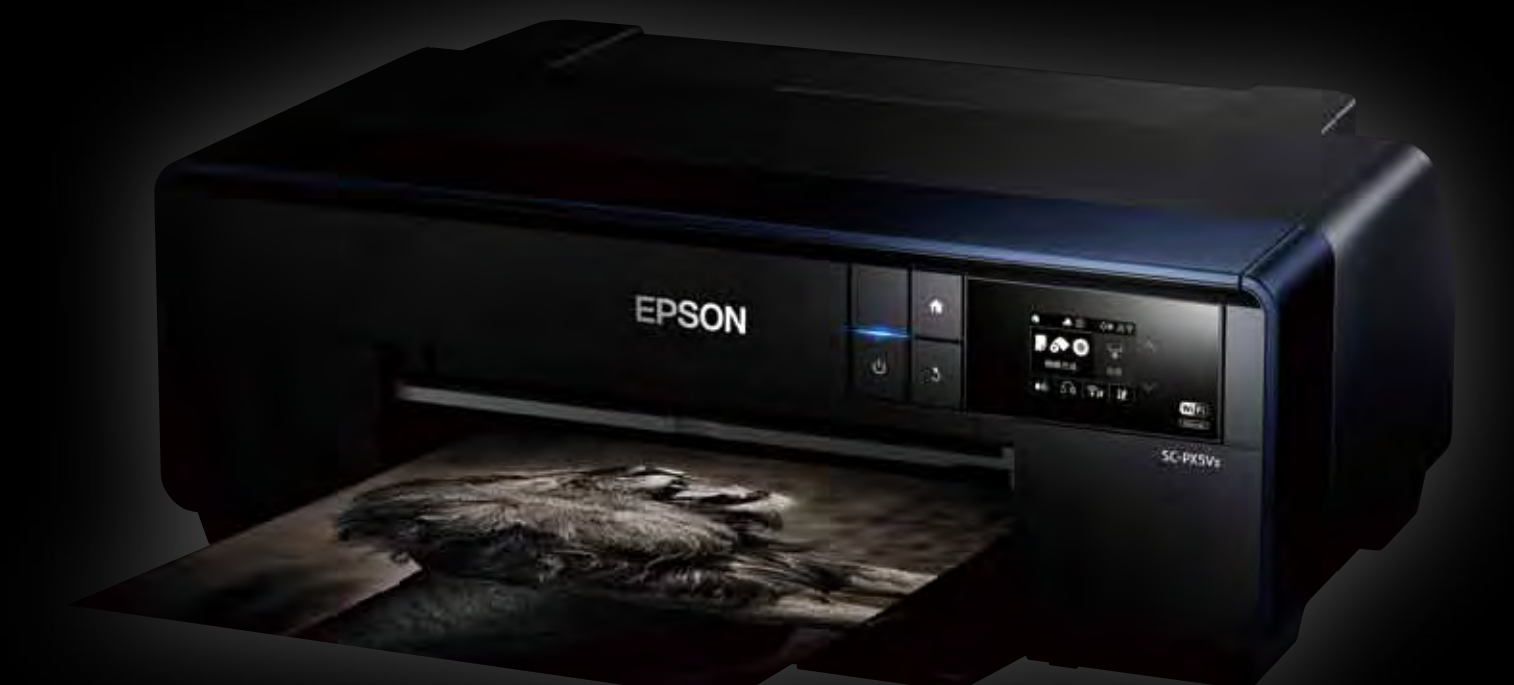

### NEW SC-PX5VI

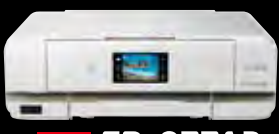

**NEW EP-977A3** 

NEW EP-777A

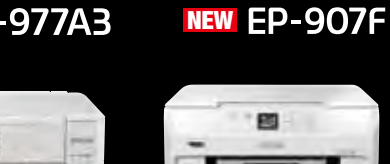

NEW EP-707A

- ---

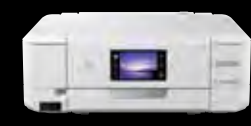

NEW EP-807AW

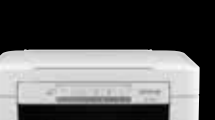

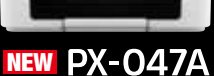

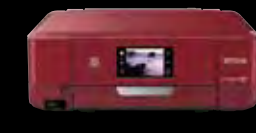

NEW EP-807AR

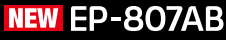

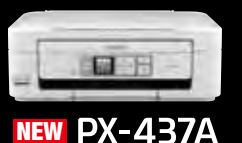

NEW PF-70

### パソコンから スマホから タブレットから プリントをはじめよう !!

カラリオならあなたがお持ちの様々なデバイスからのプリントが楽しめます! 自宅で、オフィスで、旅行先で、プリントしたい時にすぐできる! 早速やってみたいプリントスタイルをチェックしてみましょう!

### あなたの端末でこんなことができる!

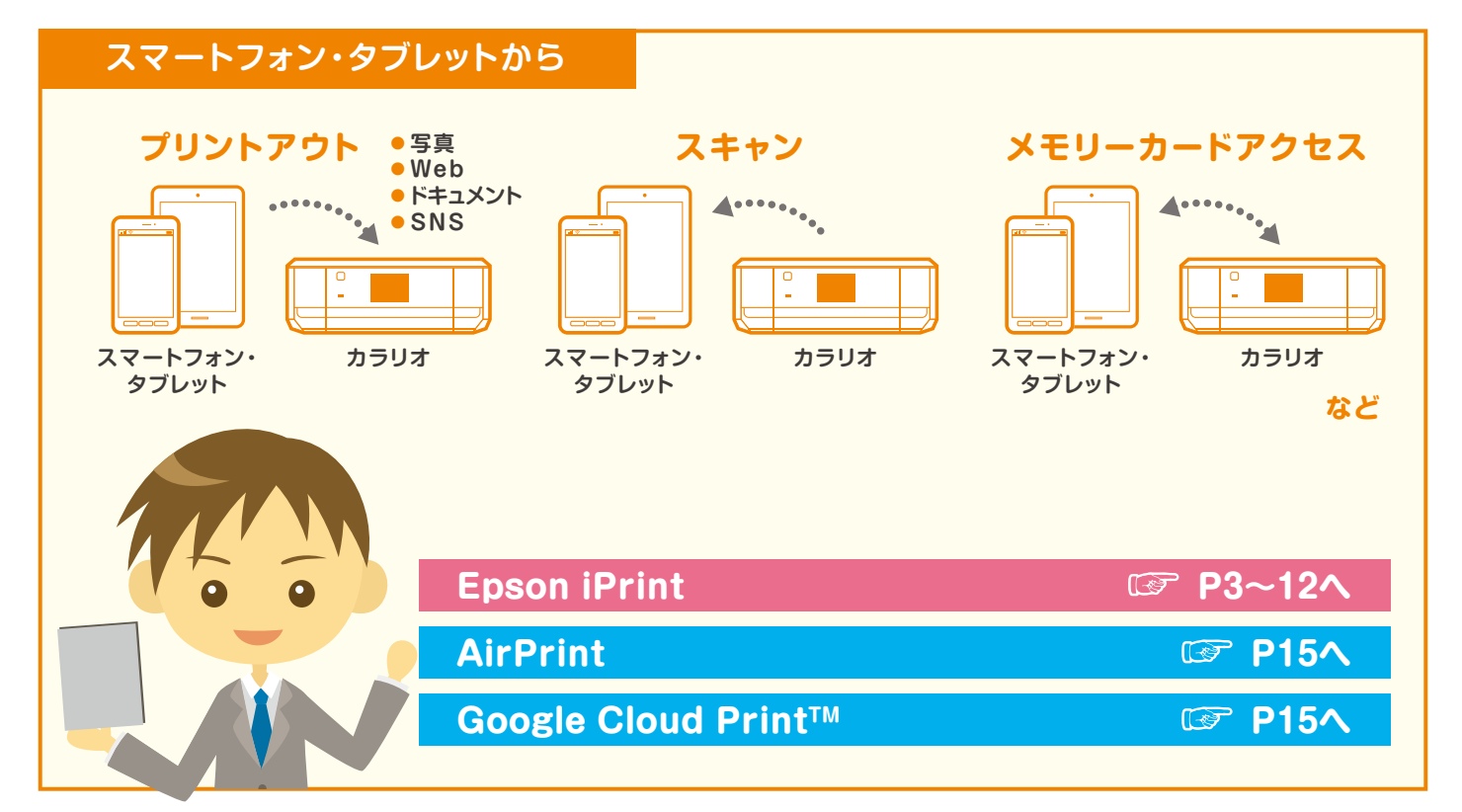

### 無線LAN対応 カラリオプリンター

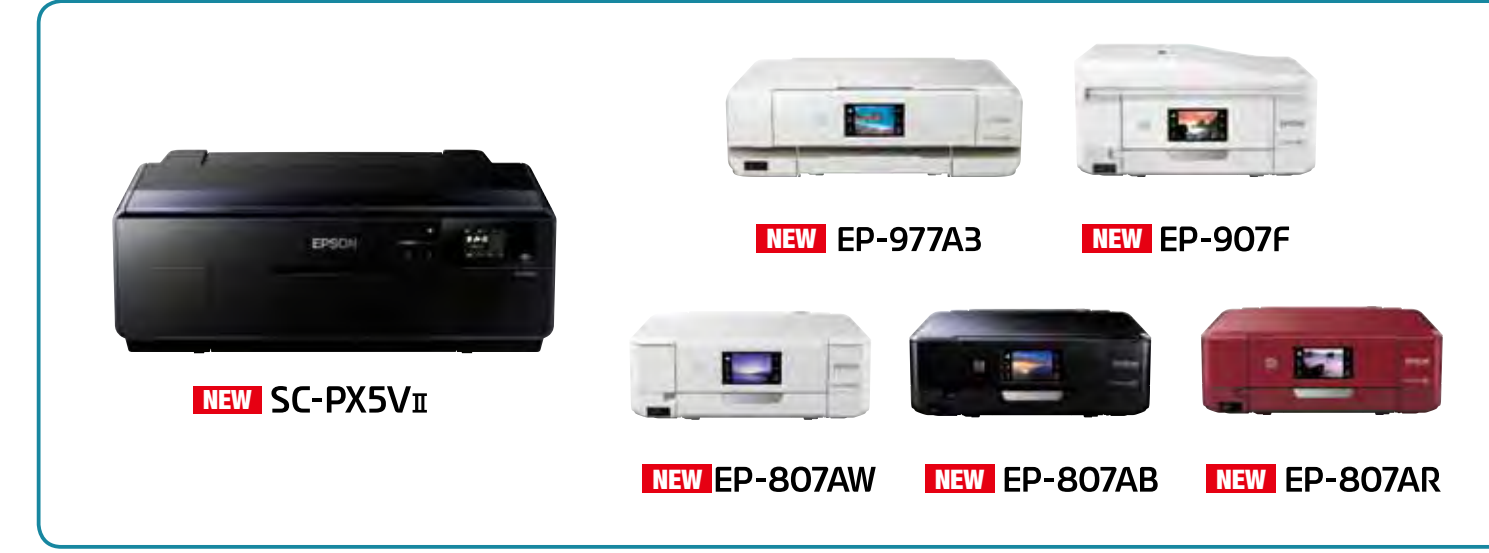

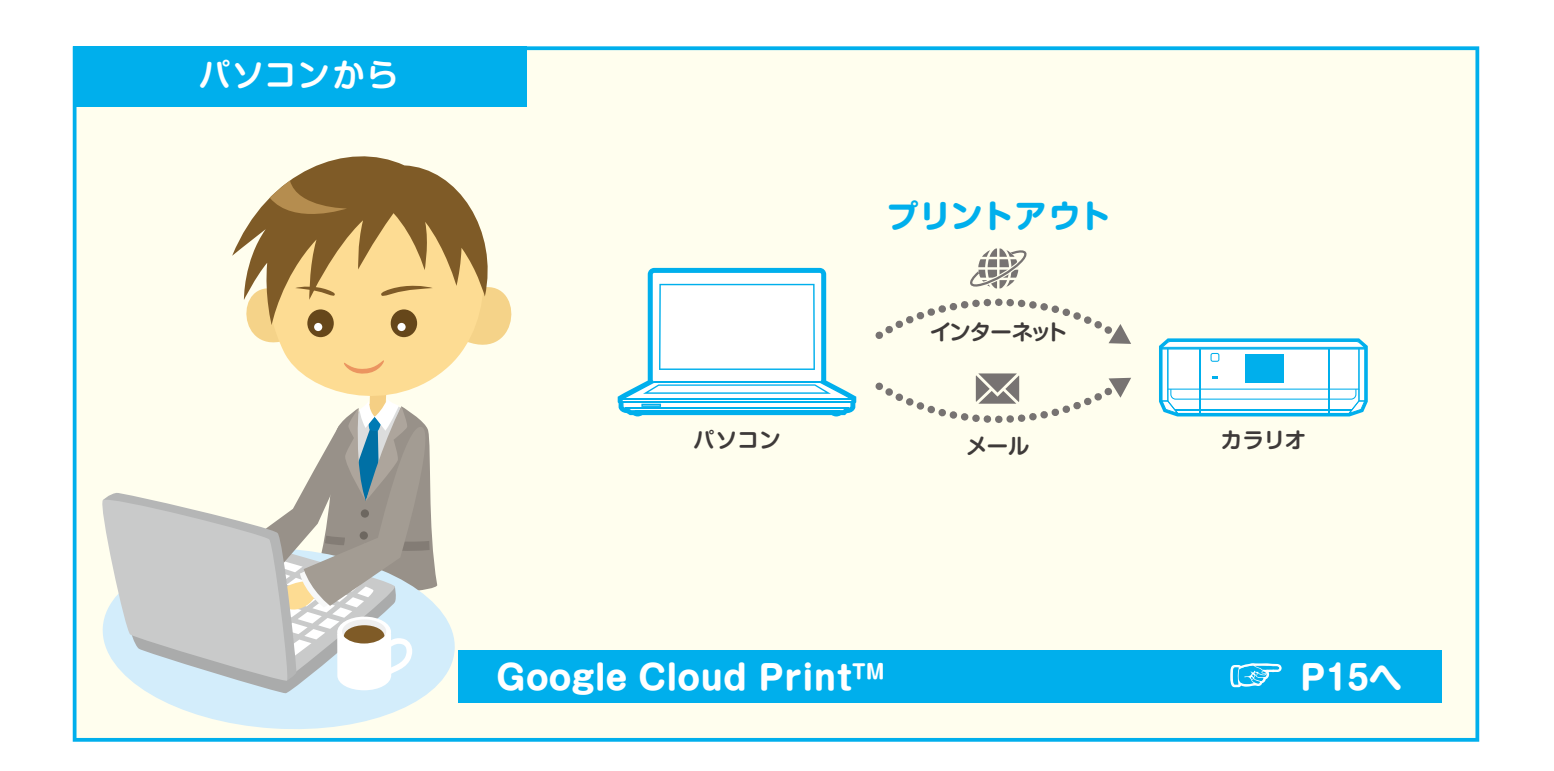

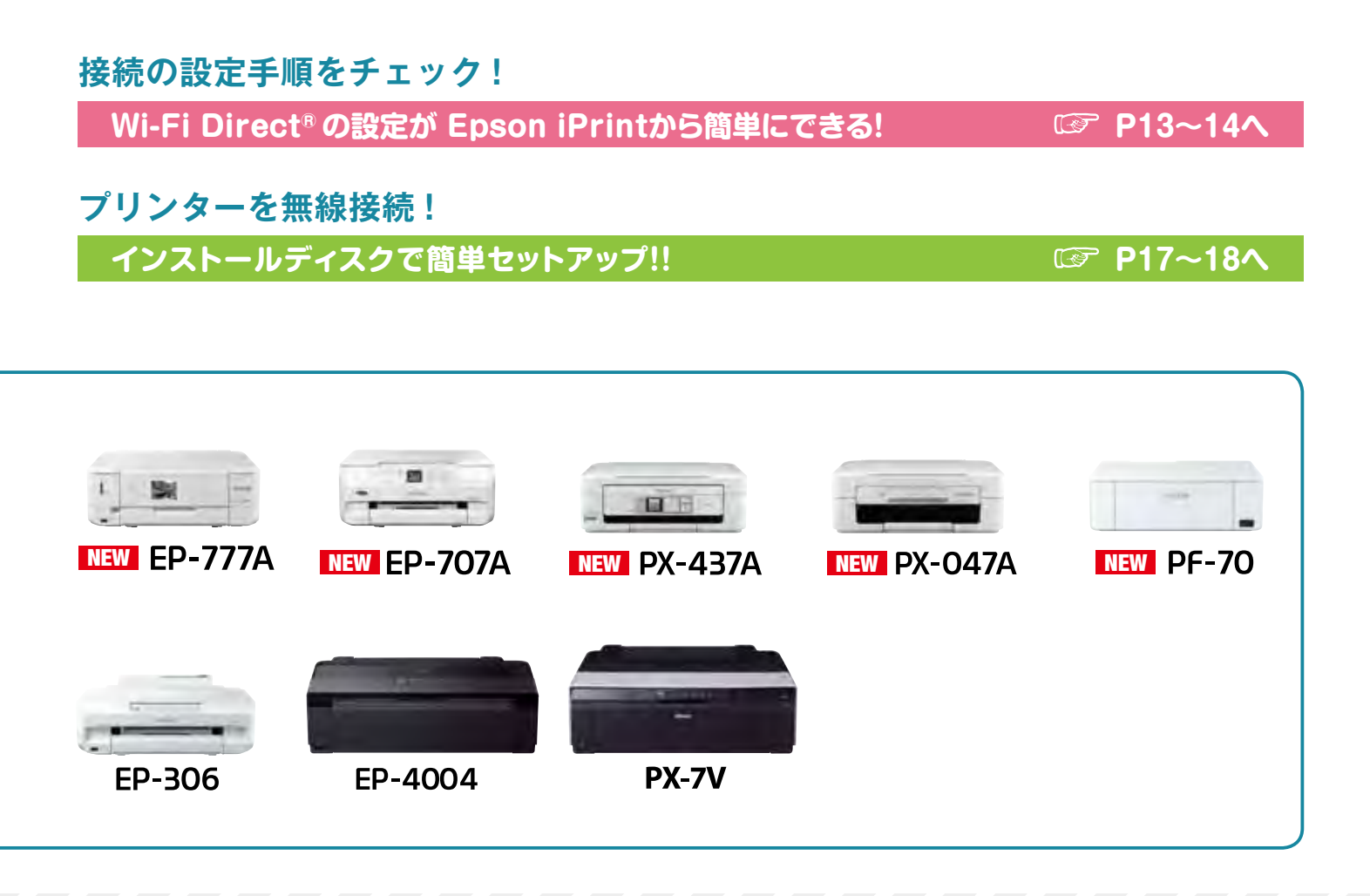

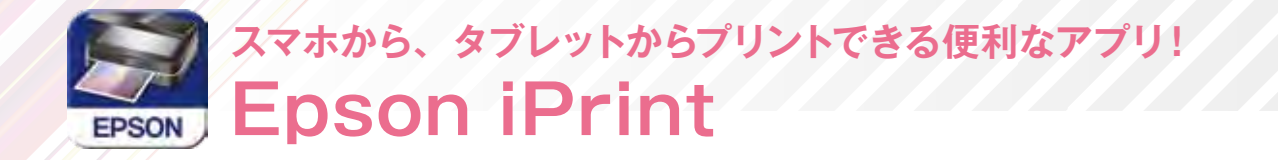

エプソンが提供する iOS、Android<sup>™</sup> 向けの無料アプリです。お手持ちのスマートフォンや タブレットにダウンロードすると、ネットワーク上にあるカラリオ<sup>\*1</sup>の利用が可能になりま す。撮影した画像データをプリントしたり、閲覧中の Web サイトや、ドキュメントなどの プリントが簡単にできます。

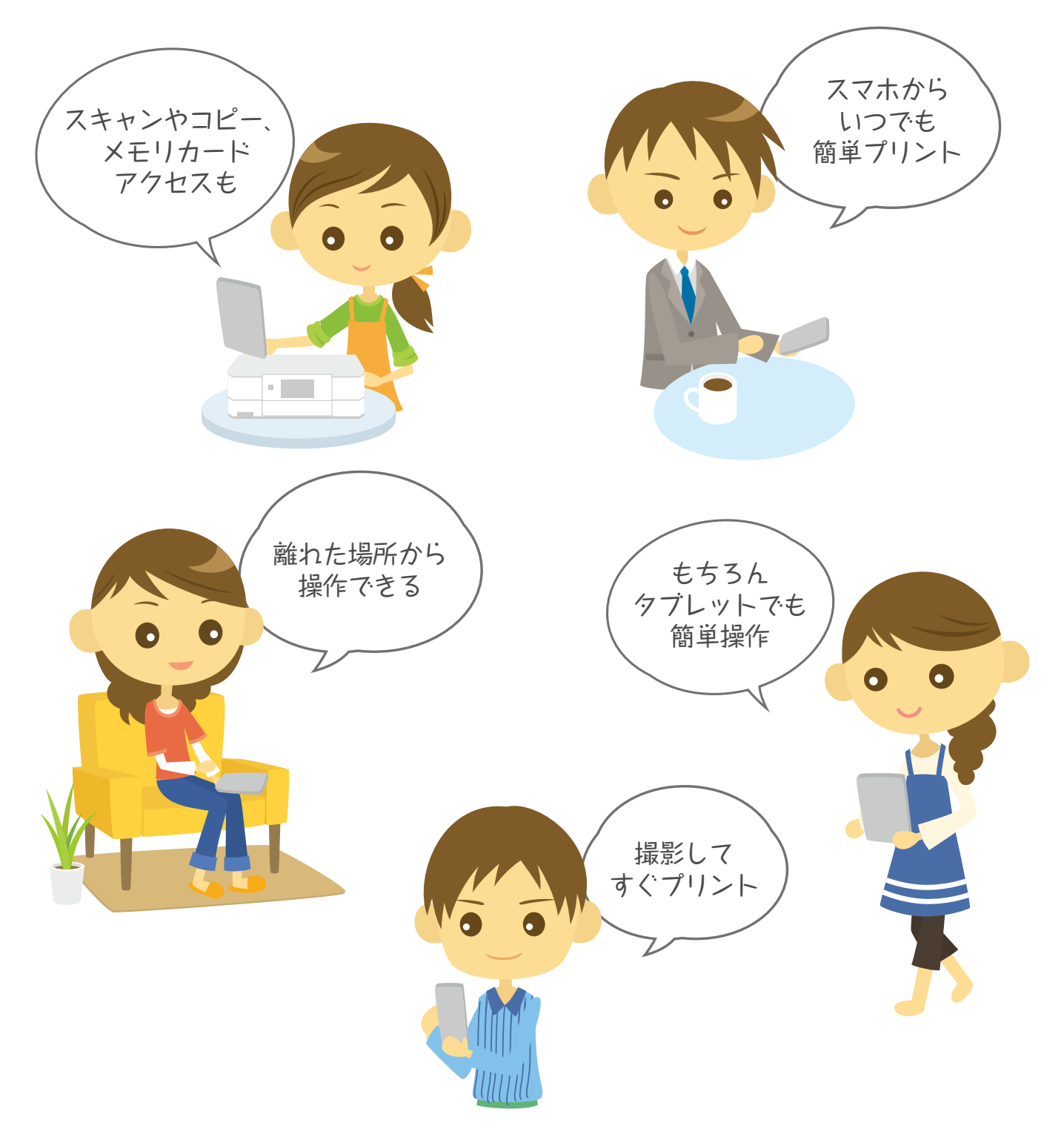

3

#### 接続の概要

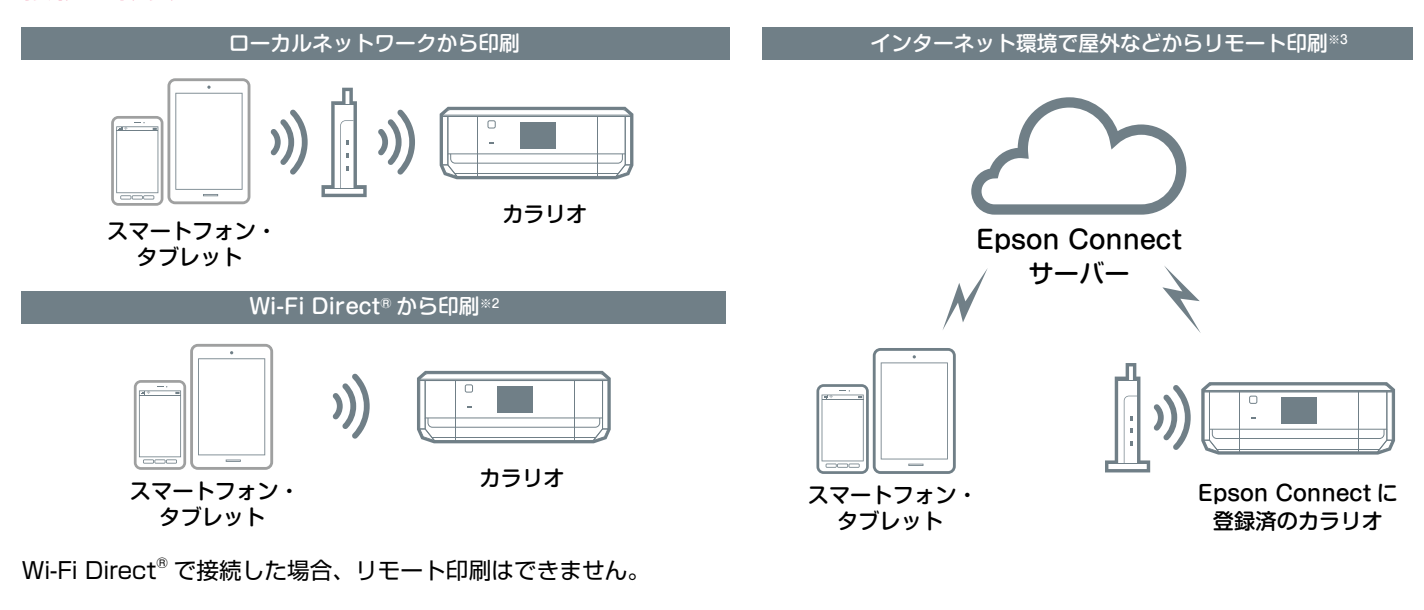

#### 対応プリンター

| EP-977A3 | EP-907F | EP-807AW/AB/AR | EP-777A | EP-707A | PX-437A | PX-047A | PF-70 | SC-PX5VII |
|----------|---------|----------------|---------|---------|---------|---------|-------|-----------|
| EP-306   | EP-4004 | PX-7V          |         |         |         |         |       |           |

#### 対応ファイル形式

【プリント機能】(ローカル、リモート共に対応)

| ●写真プリン | ント |
|--------|----|
|--------|----|

| JPEG | PNG |
|------|-----|
|------|-----|

●ドキュメントプリント<sup>(注1)</sup>

PDF Microsoft<sup>®</sup> Word Excel<sup>®</sup> PowerPoint<sup>®</sup>

● Web ページプリント
『Epson iPrint』で URL を入力してページを表示し、印刷
を行います。<sup>(注2)(注3)</sup>

●オンラインサービスに保存しているファイルのプリント 対応オンラインサービス:Box、Dropbox、Evernote<sup>®</sup>、 Google Drive<sup>™</sup>、OneDrive<sup>™</sup>、マイポケット JPEG PNG PDF

|                             | -      |             |
|-----------------------------|--------|-------------|
| Microsoft <sup>®</sup> Word | Excel® | PowerPoint® |

【スキャン機能】(ローカルのみ対応)

 ●文書や写真をスキャンし、スマートフォンやタブレット端末 への保存、オンラインサービスへのアップロードが可能。
「JPEG | PDF ]

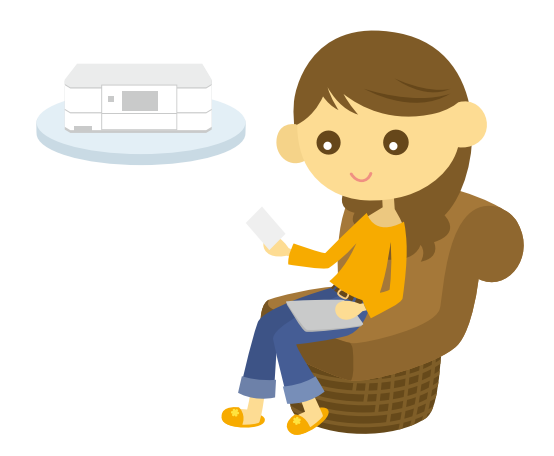

- (注1): Android™版はMicrosoft® Word、Excel®、PowerPoint®、PDF対応。ただし、Microsoft® Word、Excel®、PowerPoint®の印刷時は自動的にGoogle Drive™にアクセスして印刷できるデータに変換します。Wi-Fi®通信しか持たないタブレット端末などではWi-Fi Direct®接続するとインターネット接続が できないため、Microsoft® Word、Excel®、PowerPoint®は印刷できません。
- (注2): Epson iPrintでURLを入力し、表示されたウェブページの印刷ができます。iOS標準のブラウザーに表示したウェブページのプリントはできません。iOS 標準のブラウザーで表示されたPDF文書、Microsoft® Word、Excel®、Powerpoint®は印刷可能です。
- (注3): ウェブブラウザーに表示したウェブページを Epson iPrint に引き継いで表示し印刷できます。ただし、Android™の標準ブラウザー以外のウェブブラウザーの場合、データ共有機能をサポートしていないウェブブラウザーからは印刷できません。また、Epson iPrint で直接 URLを入力して印刷することもできます。なお、ウェブページ中の PDF ファイル、Microsoft® Word ファイル、Excel® ファイル、PowerPoint® ファイルなどは印刷できません。

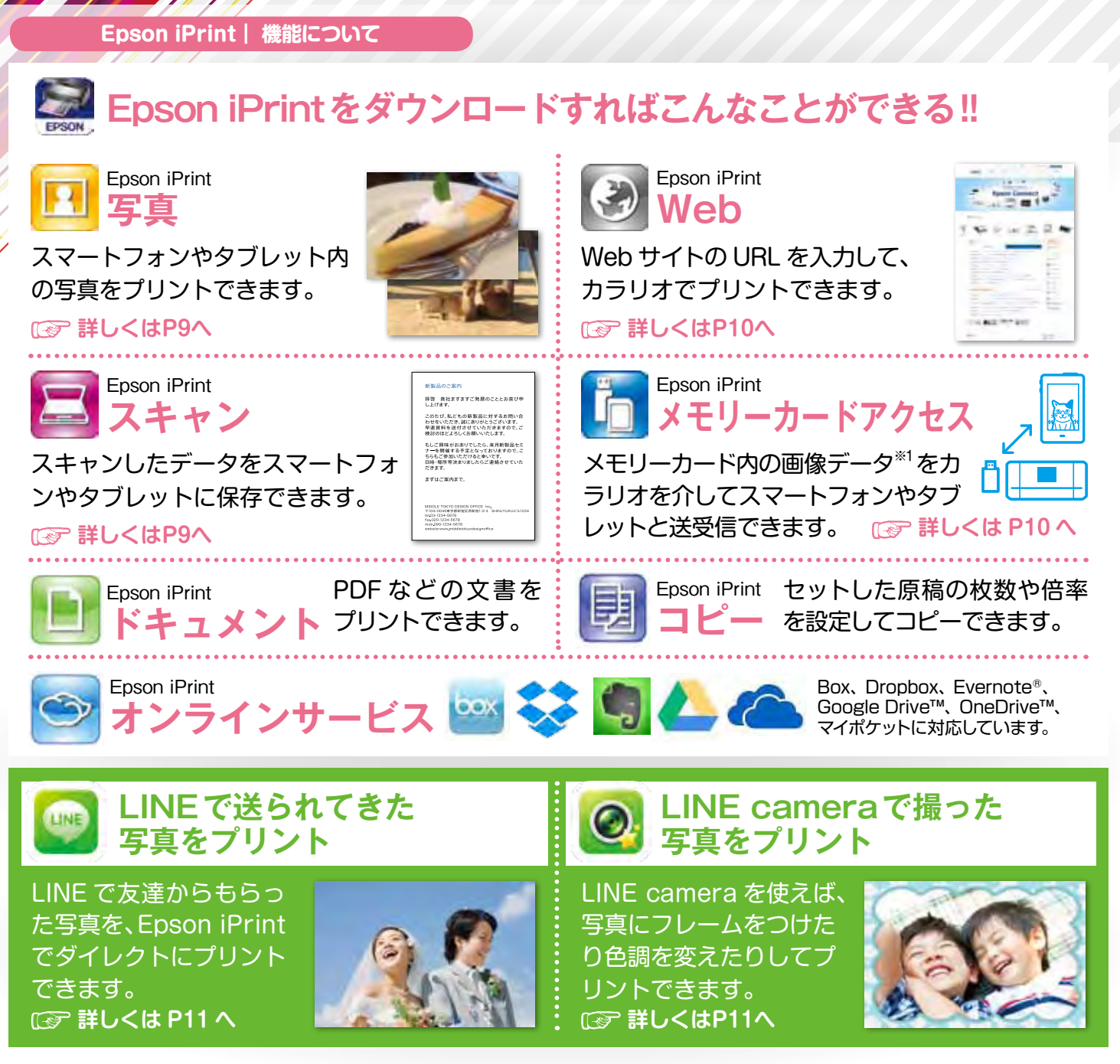

#### Epson iPrint 機能対応表

| アプリ                  | 機能                     | EP-977A3 | EP-907F | EP-807AW/AB/AR | EP-777A |
|----------------------|------------------------|----------|---------|----------------|---------|
|                      | 写真                     |          | •       |                | •       |
|                      | ドキュメント                 |          |         |                |         |
|                      | オンラインサービス              |          |         |                |         |
| Encon iDrint         | Web                    |          |         |                |         |
| Epson Print          | スキャン                   |          |         |                |         |
|                      | コピー                    |          |         |                |         |
|                      | メモリーカードアクセス            |          |         |                |         |
|                      | インク購入                  |          |         |                |         |
|                      | Facebook写真印刷           |          |         |                |         |
|                      | ディスクレーベル印刷             |          |         |                |         |
| Encon Croative Print | 手書きシート合成印刷             |          |         |                |         |
| Epson Creative Frint | フォーム印刷                 |          |         |                |         |
|                      | 塗り絵印刷                  |          |         |                |         |
|                      | NEW フォトブック印刷           |          |         |                | _       |
| 3DフレームPrint          | 3Dフレーム印刷・ケース印刷・メッセージ印刷 |          |         |                | _       |
| NEW Epson カメラでコピー    | 書類・ホワイトボード撮影、印刷        |          |         |                |         |
| NEW Epson マルチロールプリント | お名前シール・写真シール・宛名シールなど   |          |         | —              | —       |

※1:Android<sup>™</sup>端末の場合、JPEGファイルのみ対応。iOS端末の場合、スマートフォンからプリンターにセットしたメモリーカードに画像データをコピーする場合は、JPEG、 PNGファイルに対応。プリンターにセットしたメモリーカードからスマートフォンに画像データをコピーする場合は、JPEGのみ対応。

| ಕರ್ಶ 🔛 Epson Cr                                                            | eative Print 🕮 3                                                               | BDフレームPrint                                                               |
|----------------------------------------------------------------------------|--------------------------------------------------------------------------------|---------------------------------------------------------------------------|
| NEW Epson カ.                                                               | メラでコピー NEW Eps                                                                 | son マルチロールプリント                                                            |
| 拡張アプリをダ<br>便利な機能を追                                                         | ウンロードしよう!<br>加して、いろいろな印刷                                                       | を楽しもう!!                                                                   |
| Epson Creative Print<br>Facebook写真印刷                                       | Epson Creative Print<br>ディスクレーベル印刷                                             | Epson Creative Print<br>手書き合成シート印刷                                        |
| Facebook に公開した自分の<br>写真や、写真に付けたコメント<br>などのプリントができます。<br>CFF 詳しくはP12へ       | 撮影した写真を使用して、オリ<br>ジナルの BD/DVD/CD レーベ<br>ルプリントが簡単にできます。                         | 手書きのメッセージと写真を合<br>成して、オリジナルのポスト<br>カードが作れます。                              |
| Epson Creative Print<br>塗り絵印刷                                              | Epson Creative Print<br>フォーム印刷                                                 | Epson Creative Print<br>NEW フォトブック印刷                                      |
| お気に入りの写真やイラストで、<br>輪郭だけを残した塗り絵が作れ<br>ます。                                   | 便せんや五線譜、スケジュール<br>帳など、便利な各種フォームを<br>プリントできます。                                  | お気に入りの写真を選んでレイ<br>アウト。そのままプリントして<br>アルバムに。                                |
| ③ 3DフレームPrint<br>立体的に見える 3D フレーム<br>と好きな写真を合成してプ<br>リントできます。 <sup>*2</sup> | NEW<br><b>Epson カメラでコピー</b><br>書類などをスマートフォンの<br>カメラで撮影して保存。台形補<br>正などの機能もあります。 | NEW<br>Epson マルチロールプリント<br>お名前シールや写真シールな<br>ど便利なラベルシールがプリ<br>ントできる新アプリです。 |
| まずはEpson iPrint                                                            | た ダウンロードしよう! 詳紙                                                                | 日は次のページへ 正学                                                               |
| EP-707A PX-437A PX-04                                                      | 7A PF-70 SC-PX5V I E                                                           | EP-306 EP-4004 PX-7V                                                      |

| • |   |   | •*3        |   |   |   |   |
|---|---|---|------------|---|---|---|---|
|   |   |   | <b>*</b> 3 |   |   |   |   |
| • |   |   | •*3        |   |   |   |   |
| • |   |   | <b>*</b> 3 |   |   |   |   |
| • |   |   | —          | — | — | — | — |
| • |   |   | —          | — | — | — | — |
| • |   | — |            | — | — | — | — |
| • |   |   |            |   |   |   |   |
| • |   |   | •*3        |   |   | — | — |
| • | — | — | —          |   |   | — | — |
| • | — | — | —          | — | — | — | — |
| • | — | — | •*3        |   |   | — | _ |
| • |   |   | •*3        |   |   | — | — |
| _ | _ | _ | <b>*</b> 3 | _ | _ |   | — |
| _ | — | — | <b>*</b> 4 | _ |   | _ | — |
|   |   |   | •*3        |   |   |   |   |
| _ |   |   |            | _ |   |   | _ |
|   |   |   |            |   |   |   |   |

※2:専用紙「フォトカード3D フレーム」を使用します。※3:ロール紙には印刷できません。※4:ケース印刷とメッセージ印刷は非対応です。\*動作環境については、エプ ソンのホームページまたはカラリオ総合カタログをご確認ください。

#### Epson iPrint | ダウンロードしてプリンターを登録

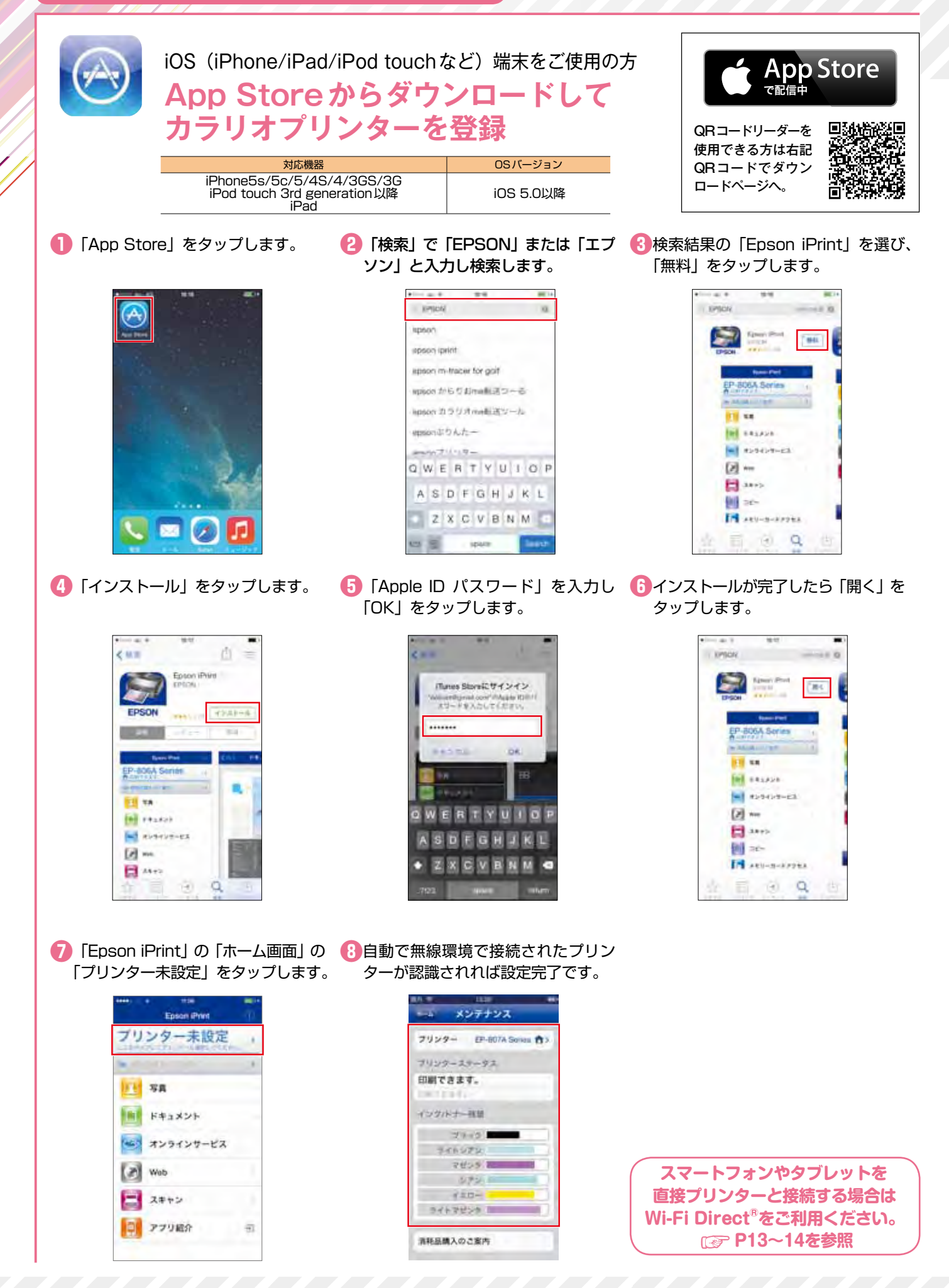

\*接続する際の通信料はお客様のご負担となります。 \*画面は iOS 端末と Android<sup>™</sup>端末の操作画面です。

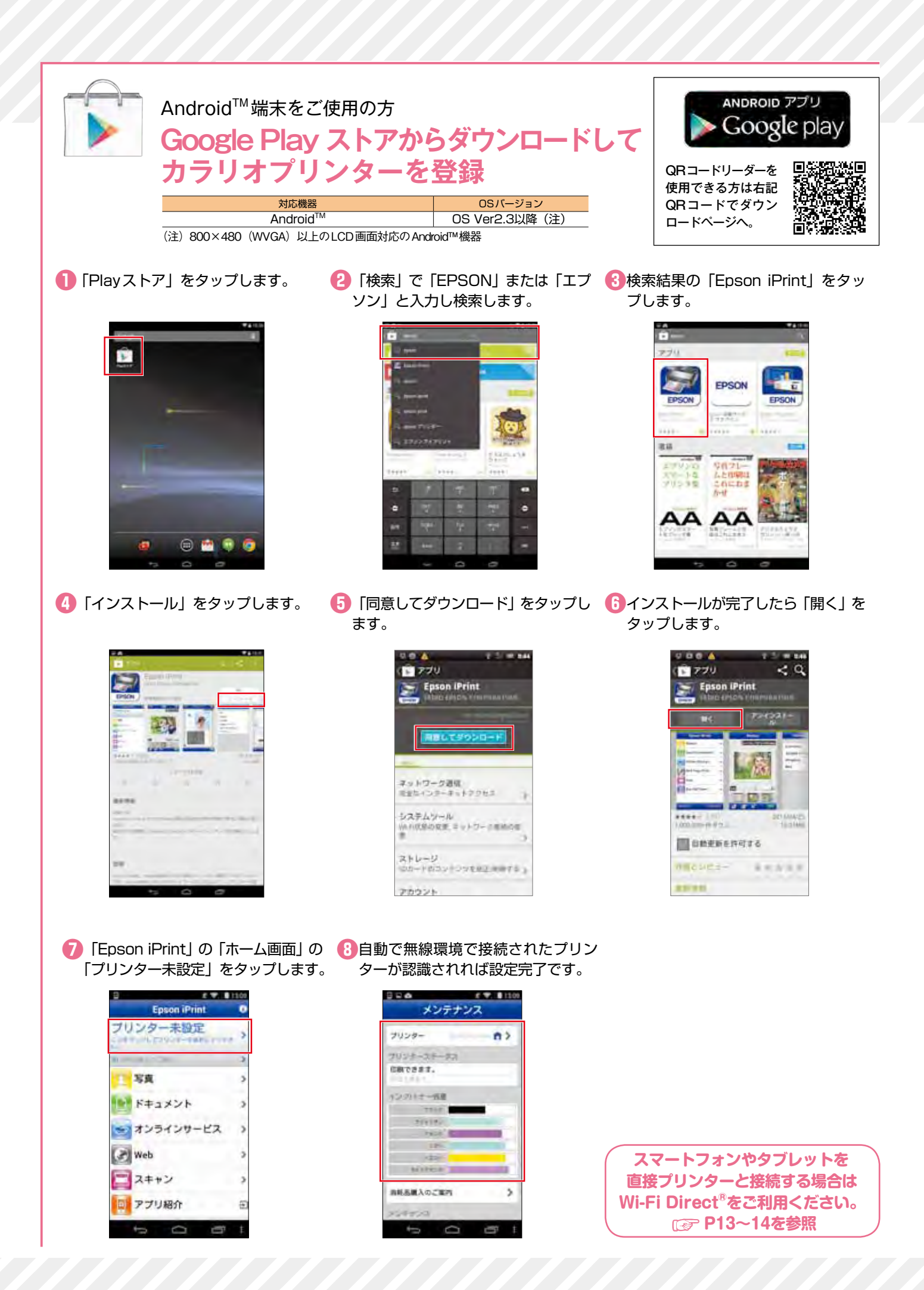

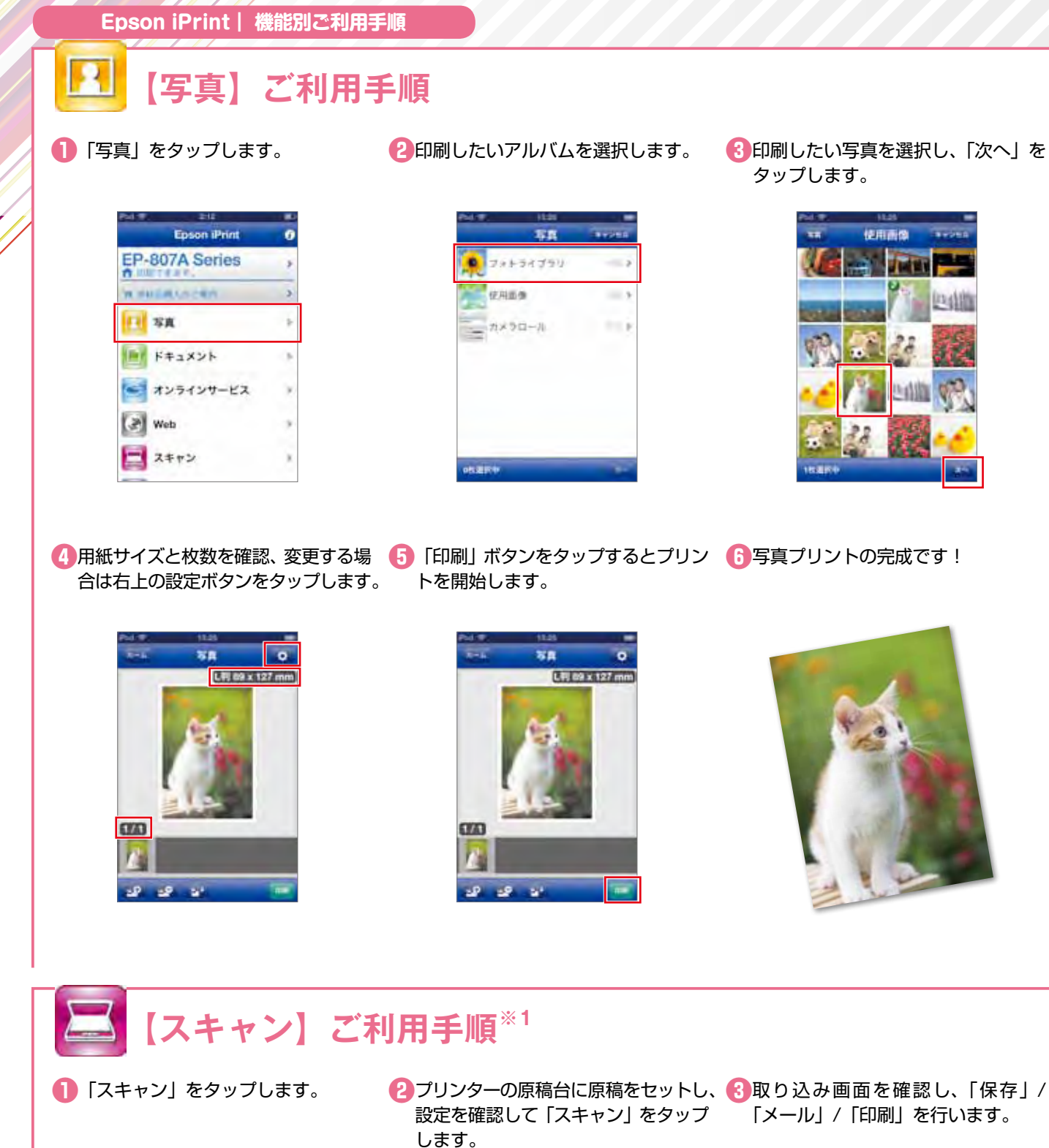

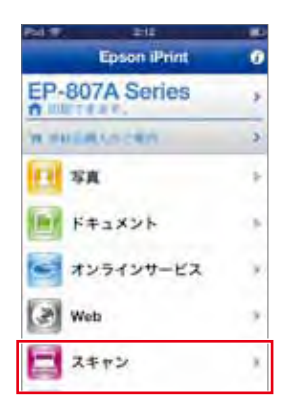

9

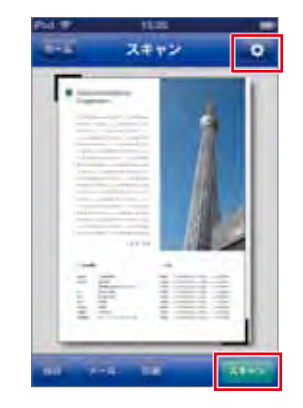

「メール」/「印刷」を行います。

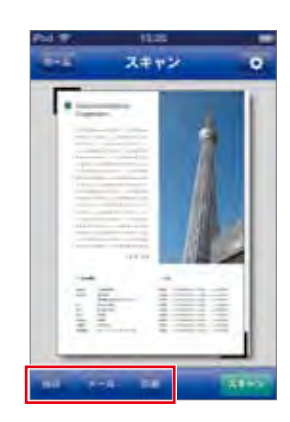

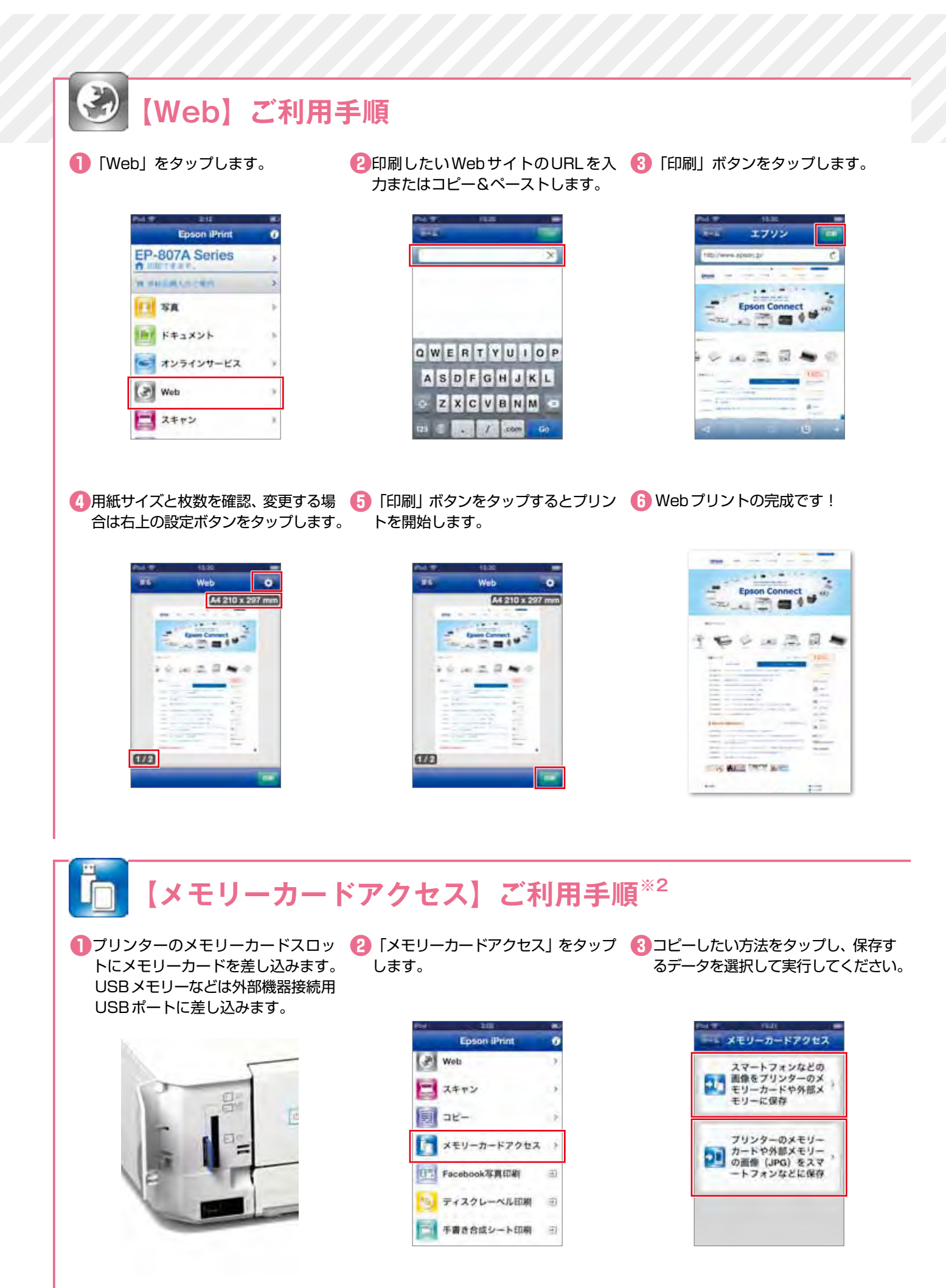

\*動作環境・動作条件・対応ファイルはエブソンのホームページまたはカラリオ総合カタログをご確認ください。 \*画面は開発中のものです。実際の記載・内容とは異なる場合があります。

### 【LINEで送られてきた写真】をプリント

「LINE」の写真を選択します。

LINE

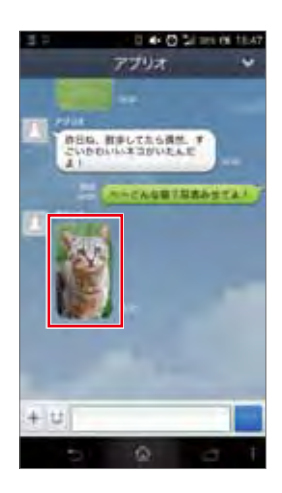

😢 「保存」 ボタンをタップし、 写真を保 🚯 「Epson iPrint」 を起動し、 「写真」 存します。

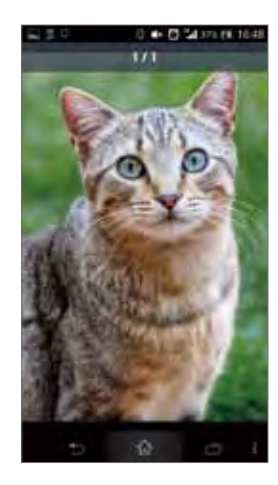

をタップして、保存した写真を選択し ます。

| Pin W 200             |   |
|-----------------------|---|
| Epison IPrint         |   |
| EP-807A Series        | , |
| In March 1 (1998)     |   |
| <u>二</u> 写真           | 2 |
| ドキュメント                | > |
| オンラインサービス             | > |
| Web Web               | > |
| スキャン                  | > |
| ש כצ-                 | > |
| Fill garge it strange |   |
| 5 0 0                 |   |

④「印刷」ボタンをタップするとプリン 5 LINEで送られてきた写真のプリント完成です! トを開始します

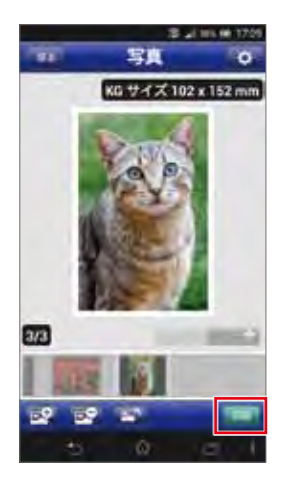

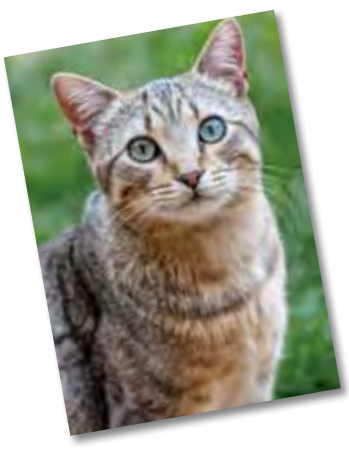

### 【LINE camera<sup>\*1</sup> で撮った写真】をデコレーションしてプリント

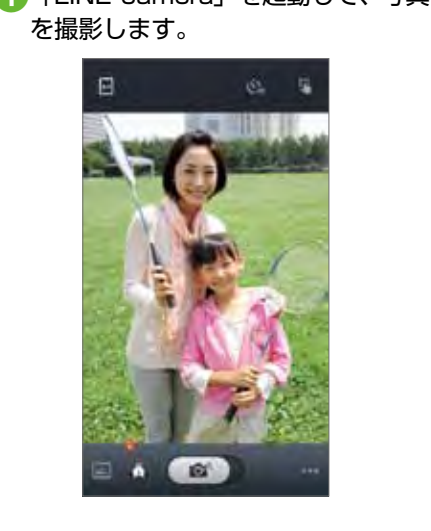

🚺 「LINE camera」を起動して、写真 🛛 写真にフレームをつけたり色調を変更 🚯 「他のアプリに送る」 をタップします。 してデコレーションします。

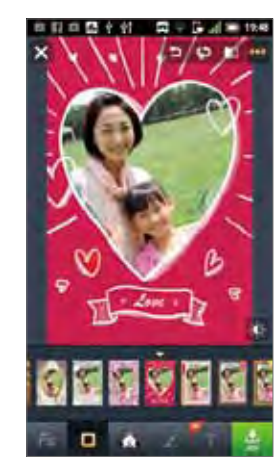

| -        | 共有      |  |
|----------|---------|--|
| C LINER  | 送る      |  |
| 🗘 pickši | 送る      |  |
| 🔁 Instag | pramに送る |  |
|          |         |  |
|          |         |  |
|          |         |  |
| 2 共有     |         |  |
| → 他の7    | 701222  |  |

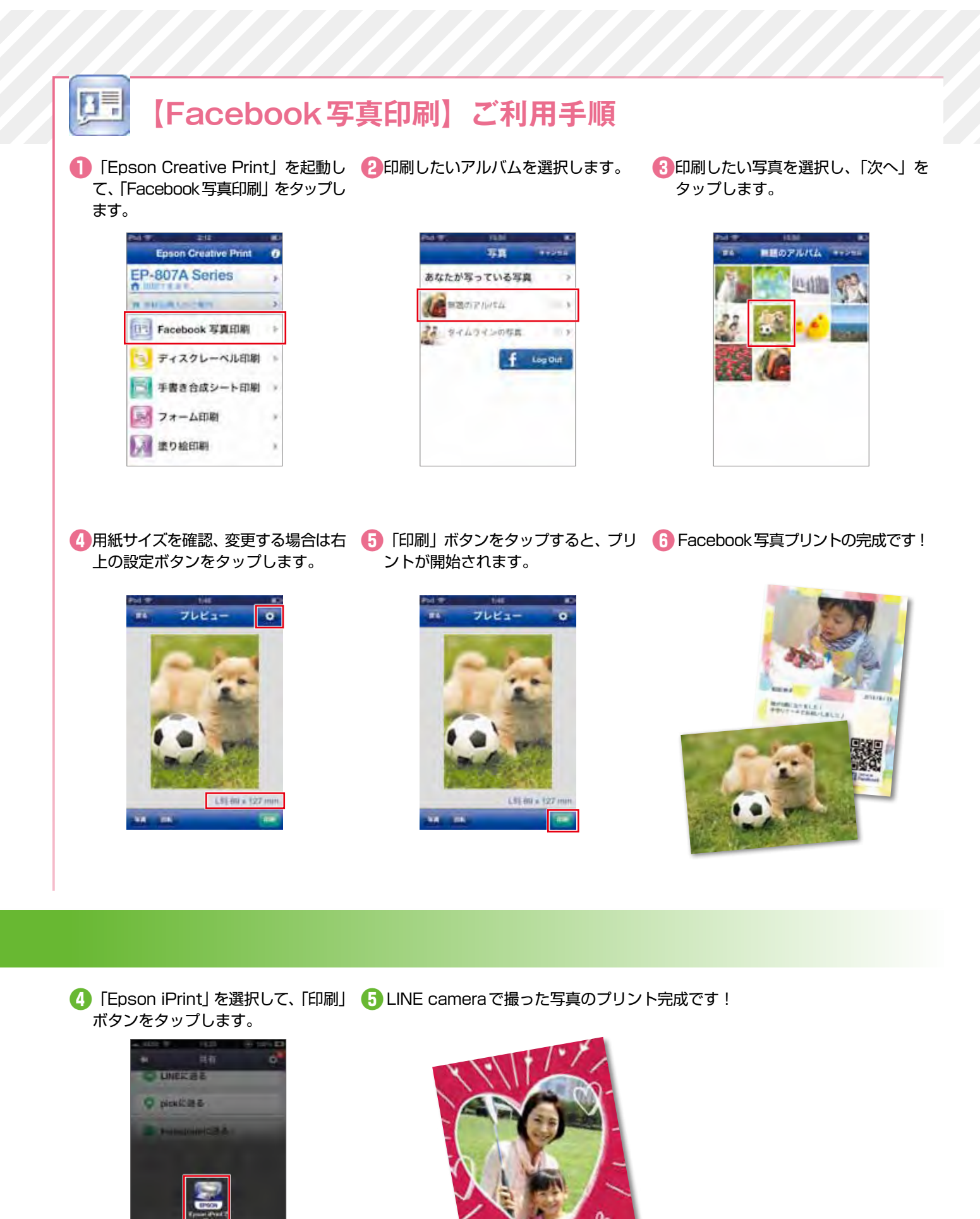

\* 画面は開発中のものです。実際の記載・内容とは異なる場合があります。

キャンセル

### スマホやタブレットとプリンターだけで接続できる! Wi-Fi Direct<sup>®</sup>の設定が Epson iPrint から簡単にできる!

アクセスポイントがなくても、プリンターに搭載された Wi-Fi Direct<sup>®</sup> 接続設定で無線 LAN 搭載機器と接続が可能になります。「Epson iPrint 接続」を使用すれば設定もカンタンです。 Wi-Fi Direct<sup>®</sup> でスマートフォンやタブレットなどを接続すれば、Epson iPrint を使用して、 さまざまなプリントを利用できます。

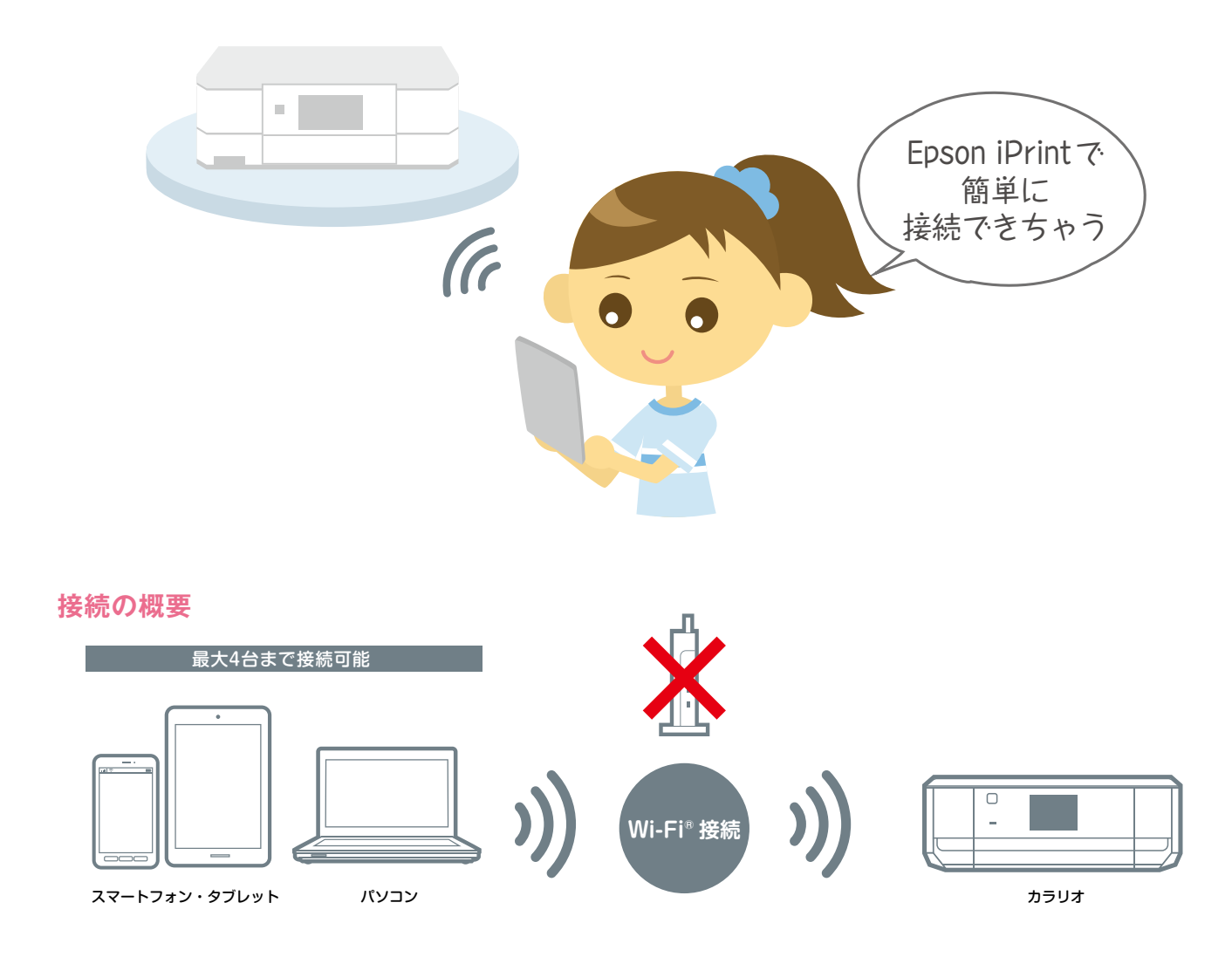

### Wi-Fi Direct<sup>®</sup> 対応プリンター

EP-977A3 EP-907F EP-807AW/AB/AR EP-777A EP-707A PX-437A PF-70 SC-PX5VII \*1

- Epson iPrint 接続を使用するには最新の「Epson iPrint」(Ver.5.0 以上)のダウンロード、アップデートが必要です。 © P7 ~ 8 を参照ください。
- ●子機同士の通信はできません。

13

- Wi-Fi Direct<sup>®</sup> 中の転送レートは IEEE802.11g と IEEE802.11n に対応しています。
- iPhone/iPad の Wi-Fi<sup>®</sup> 設定では、Wi-Fi Direct<sup>®</sup> の SSID を選択すると、SSID 左側のアイコンが回転したままになるこ とがあります。また、画面上部のアイコンはモバイルデータ通信中であることを示す LTE/4G/3G 等が表示されたままです。 正常に設定が完了していますので、Epson iPrint から印刷してください。
- Epson iPrint のご使用方法については CP P3 ~ 12 を参照ください。

#### Epson iPrint 接続の設定手順 🚺 プリンター設定画面から 「Wi-Fi 😢 「A.プリンターの[Epson iPrint接続] 🚯 「次へ」 をタップして、 接続設定用プ Direct設定」をタップします。 で自動設定」をタップします。 ロファイルのインストール1回目を行 います。 ※iOSの方のみ ## Wi-Fi Direct BE ##245 フリンター調択 Wi-Fi Direct BE TTO Phone Pas Podic 建築比定用プロファ イルのインストールを2回行って、プリン ターと接触します。 リンターを確認し、設定してください AA DEPEKA OUS A. フリンター直面に(Epson Print種 組)が表示されている THE REPLECTION CONTRACTOR 文画書でエブソンブリンター<仮設定>の フロファイルをインストールしてくださ A. フリンターの(Epson > iPrintilii利]で自動設定 > DALL-BARCONSE ..... WHIDestT70>+~LAWAWYAE INN-EDestD2015 T+714T(TLAN) B: A以外のW-FI Direct対応プリンタ Wi-Fi Direct 設定 8.手動で設定 ④インストールが終了すると、下図の ⑤カラリオプリンターの操作画面で 6次の操作画面で「設定開始」を選択、 画面が表示されます。 「Epson iPrint接続」を選択します。 接続されるとSSIDが画面に表示され ます。 W-Fi Direct BE Troot フリンターを利用するための確認設定をし 1. プリンターの高者で(Epson Print価値) を発行してください。 Epson iPrint接続 市市一ム TH 写直の印刷 スキャン 1 Epson iPrint接続は、 ターとスマートフォンなどを 直接接続する機能です。 とプリンターで、高度の最多に従って[放 東岸地]を選択してください。 1. プリンターの振動機能を取得するま で、このまま影得ちください。 3 Epson Print? (.E **拉着时的** #プリンターの高部にSSIDが表示されて から2分目出しても、この端末の高部に増 調理能が表示されないとさは、 PhilomiPadPixedのWinがオンになって いるか確認し、ドキング化Diをラップして やり渡してください。 メンテナンス画面で、「プリンター名」 ロファイルのインストール2回目を行 をタップします。 と「印刷できます」と表示され設定完 います。 ※iOSの方のみ 了です。 Wi-Fi Direct B/E anses Wi-Fi Direct LDT メンテナンス Phone/Pad/Podにフリンターとの接続 設定用フロファイルをインストールしま のフリンターに舗装しました。 プリンター EP-806A Serina 173 副品名:EP-807A Seron BSID DIRECT-ABFF2CCD フリンターステークス 製品名:EP-BORA Serrera SSID DIRECT-ADFF2CCD 印刷できます。 1度了1をタッフすると元の画面に戻りま 次の重要で|インストール|をタップしてく ださい。 インクルナー馬車 72.27 341525 マゼンダ日 1175 TID-一日本を見せたが「 資料系類入のご案内

### いろいろなサービスでもっと便利に!

### AirPrint

Apple 社が提供する OS 標準のプリントシステムです。iPhone などの iOS 搭載デバイ スからローカルネットワーク上の対応プリンターでプリントできます。 ▶サービスの詳細は、Apple 社のサービスページをご確認ください。

▶ 最新の AirPrint 対応機種につきましては、Web をご確認ください。

### ご利用手順 < iOS Safari の場合>

EPSON

800

エブソンコネクト

※ AirPrint を使用するためには、お使いのiOS搭載デバイスとプリンターがWi-Fi®を使用して接続されている必要があります。AirPrintは、イン フラストラクチャーモードまたはWi-Fi Direct®を使用しての無線 LAN 接続に対応しています。

EPSON

Total and an キャンセル

ADDrep Advalls - advallation - age

印刷したいWebサイトを開き、操作 2「プリント」をタップします。 アイコンをタップします。

3プリンターを選択し、出力部数を設定 して 「プリント」をタップします。

> to an end \* - > ヒル プリンタオブション

> > TOUR

- +

2958 -01

160

### Google Cloud Print<sup>™</sup>

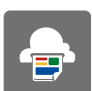

AirPrint

Google社が提供するプリンタードライバー不要のプリントサービスです。Google Docs™ や Gmail<sup>™</sup> などの Web アプリケーションを通じて使用できるサービスです。

▶サービスの詳細は、Google 社のサービスページをご確認ください。

▶ 最新の Google Cloud Print 対応機種につきましては、Web をご確認ください。

### ご利用手順 < Google Chrome<sup>™</sup> ブラウザーの場合>

※お使いのパソコンとプリンターがWi-Fi®を使用してインフラストラクチャーモードで接続されている必要があります。はじめてプリントする場 合、または以前に登録したプリンターを使用することができない場合、事前にプリンターを登録する必要があります。

※ Google Chrome<sup>™</sup> ブラウザーの「詳細設定」>「Google クラウド プリント」で「ネットワーク上で新しいプリンタが検出された時に通知を表 示する」にチェックを入れると、ブラウザーがプリンターを検出した時に、ポップアップが表示されるため、指示に従うと簡単に登録できます。

ら「印刷」を選択します。

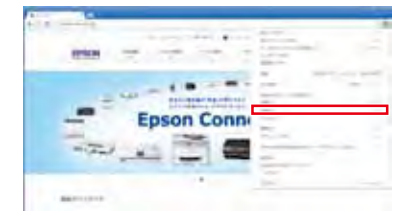

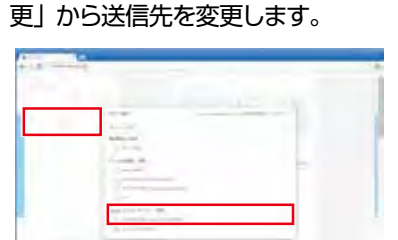

#### ●110月したいページを開き、メニューか 22送信先のプリンターを選択します。「変 32必要に応じて部数などを設定し、「印 刷」をクリックします。

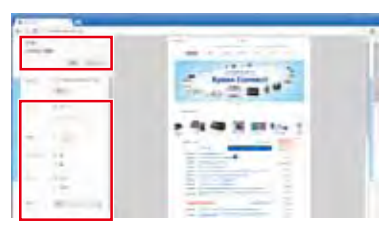

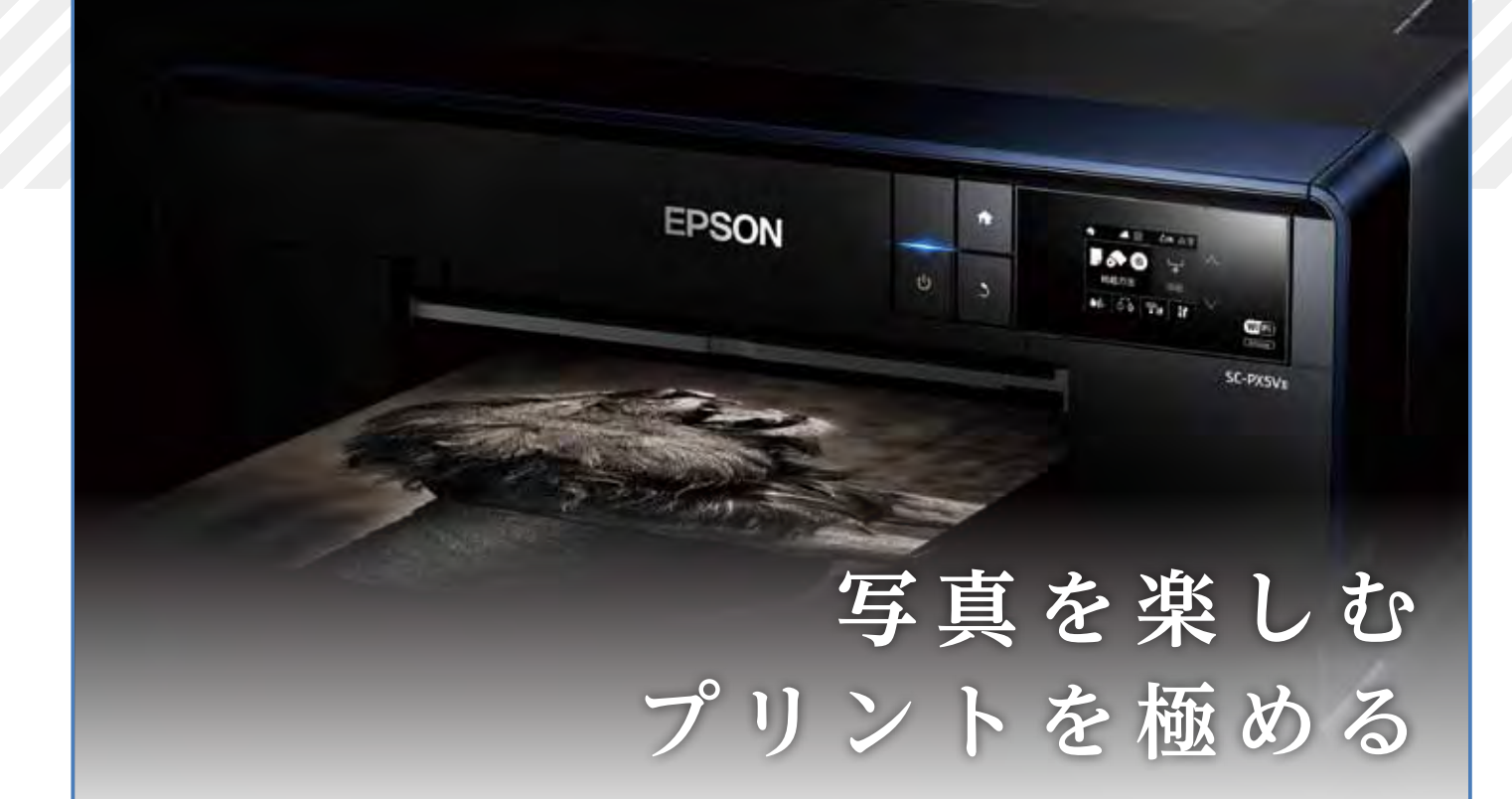

## 🔘 エプソンのフォトポータル

作品作りに役立つ情報や写真プリントを 仕上げるためのテクニックをご紹介

### 写真プリントを学ぶ

作品作りに役立つさまざま情報や カラリオの性能をフルに発揮させるテクニックを紹介。

### 最新のイベント情報

セミナーやプリント体験など 最新のイベント情報の紹介。

### スペシャルコンテンツ満載

プロカメラマンプリント術やインタビュー、 製品レビューを紹介。

### epSITE のご紹介

新宿三井ビル 1 階にある「エプソンイメージング ギャラリー エプサイト」の情報を紹介。

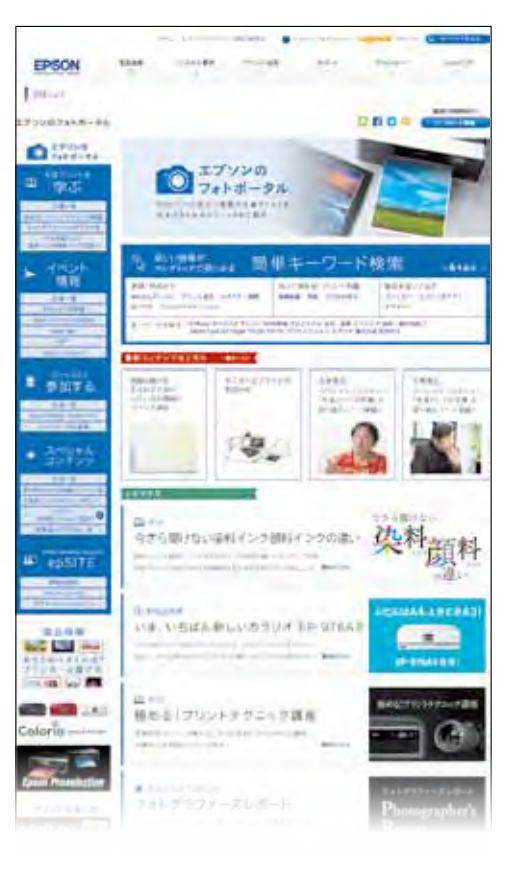

### パソコンをお使いの方向け インストールディスクで AOSS 簡単セットアップ!!

「パソコン(OS が Windows<sup>®</sup> 8・8.1・Windows<sup>®</sup> 7・Windows Vista<sup>®</sup>・Mac OS X)と AOSS<sup>™</sup> または WPS などに対応している Wi-Fi ルーターやアクセスポイントなどをお使い の方は、インストーラから簡単に無線 LAN 設定を行うことができます。

スマートフォンやタブレットなどをお使いの方は、本体に同梱されている「スマートデバイ ス簡単接続ガイド をご覧ください。

接続の概要

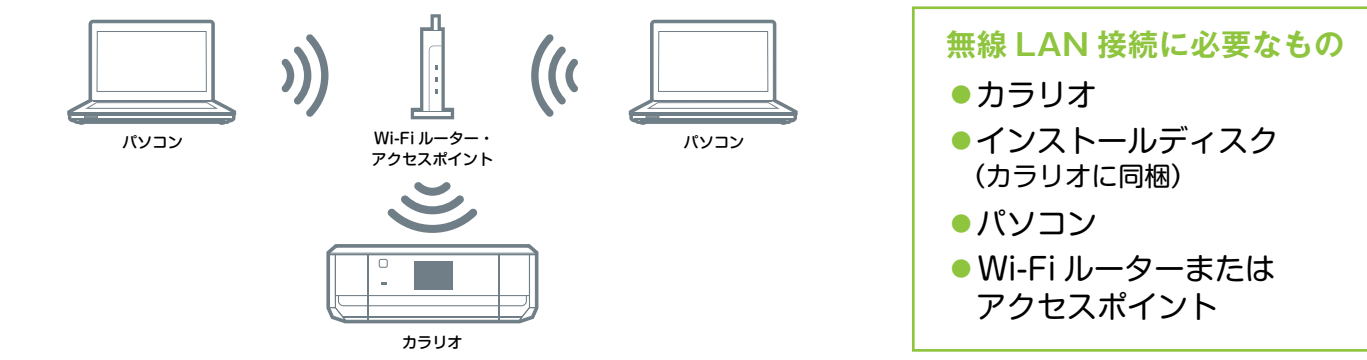

設定手順 <付属のインストールディスクを使用した設定方法を紹介します>

9

●●「使用許諾契約書」に同意の上、「次 </2 画面の内容を確認して「次へ」をクリ </3 「プリンターのセットアップ」を選択 へ」クリックします。 ックします。

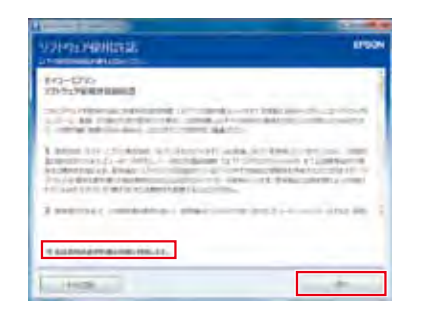

water and a lot

a vision in the second state

🕢 画面の指示に従いながら、「次へ」を 🕞 「無線 LAN 接続(Wi-Fi)」を選択し、 「次へ」をクリックします。

THEFT + 1.64 - + TRILL

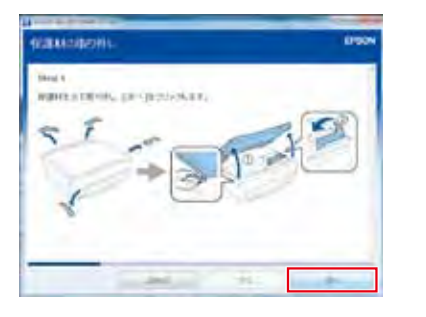

#### **【AOSS™】 エ**−**オ**−**エ**スエス**/ 【WPS】** ダブリューピーエス

どちらも無線LAN 親機本体のボタンを押すだけで、接続や暗号化の設 定を自動で行える仕組みのこと。AOSS™は周辺機器メーカーのバッファ

し、「次へ」をクリックします。

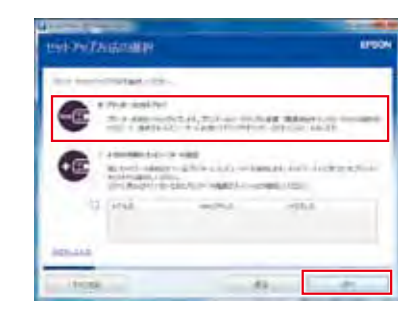

🕞 「次へ」をクリックし、無線LAN 接続の設定を自動開始します。画 面に表示される案内に従って操作し てください。

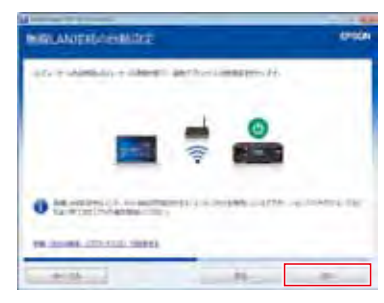

ローが開発した自動設定機能の名称。WPSは業界団体Wi-Fiアライ アンスが策定、異なるメーカーの機器間でも簡単な操作で設定できる。

クリックします。

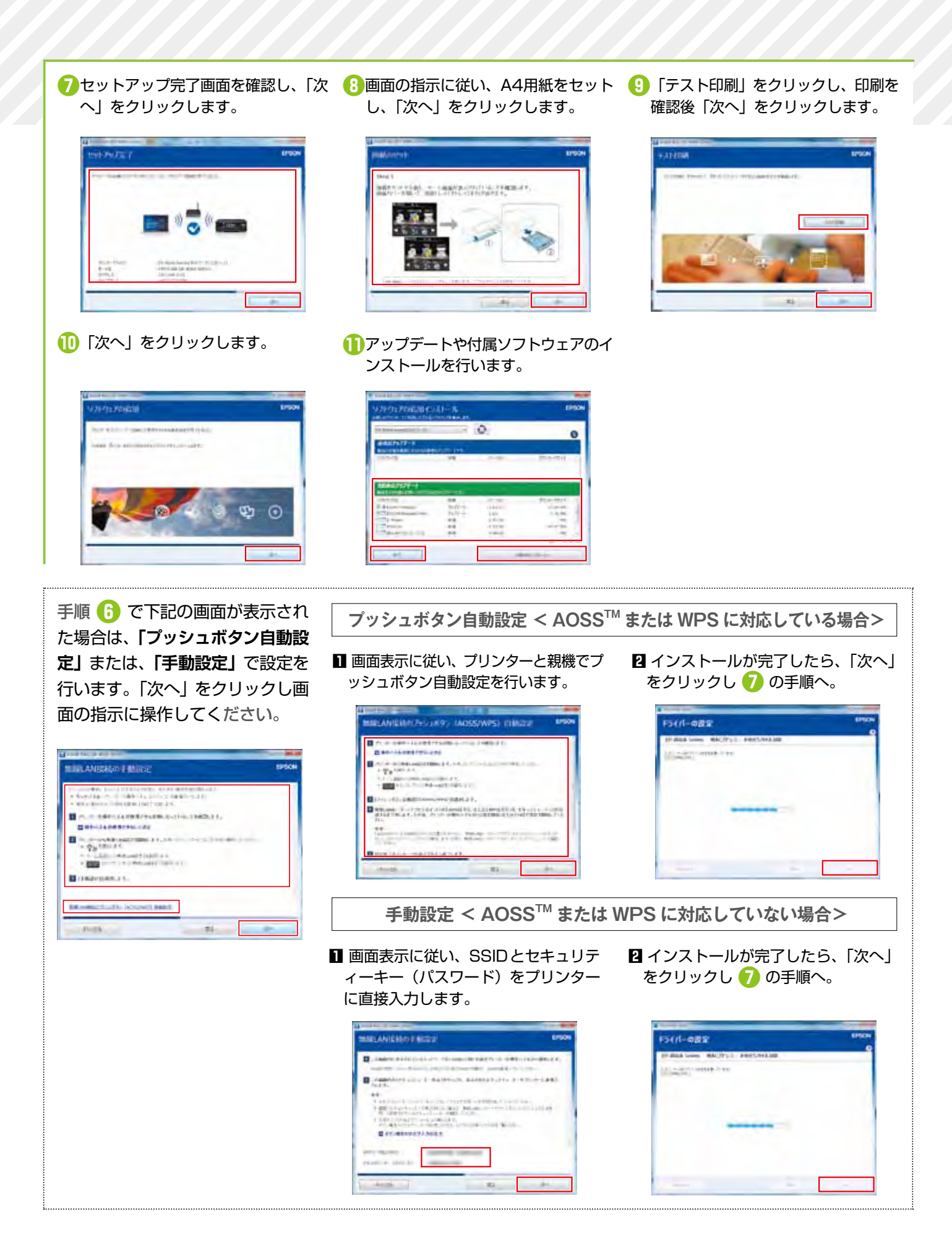

#### 【暗号化キー】あんごうかキー

データを暗号化するために必要な文字列のこと。文字列の長さは暗号 化形式によって異なる。 【WEP】 ウェップ/【WPA-PSK】 ダブリューピーエー・ピーエスケー

無線通信のための暗号化技術。いくつかの種類があり、現在はWEP よりセキュリティ機能を強化した「WPA-PSK」が広く使われている。

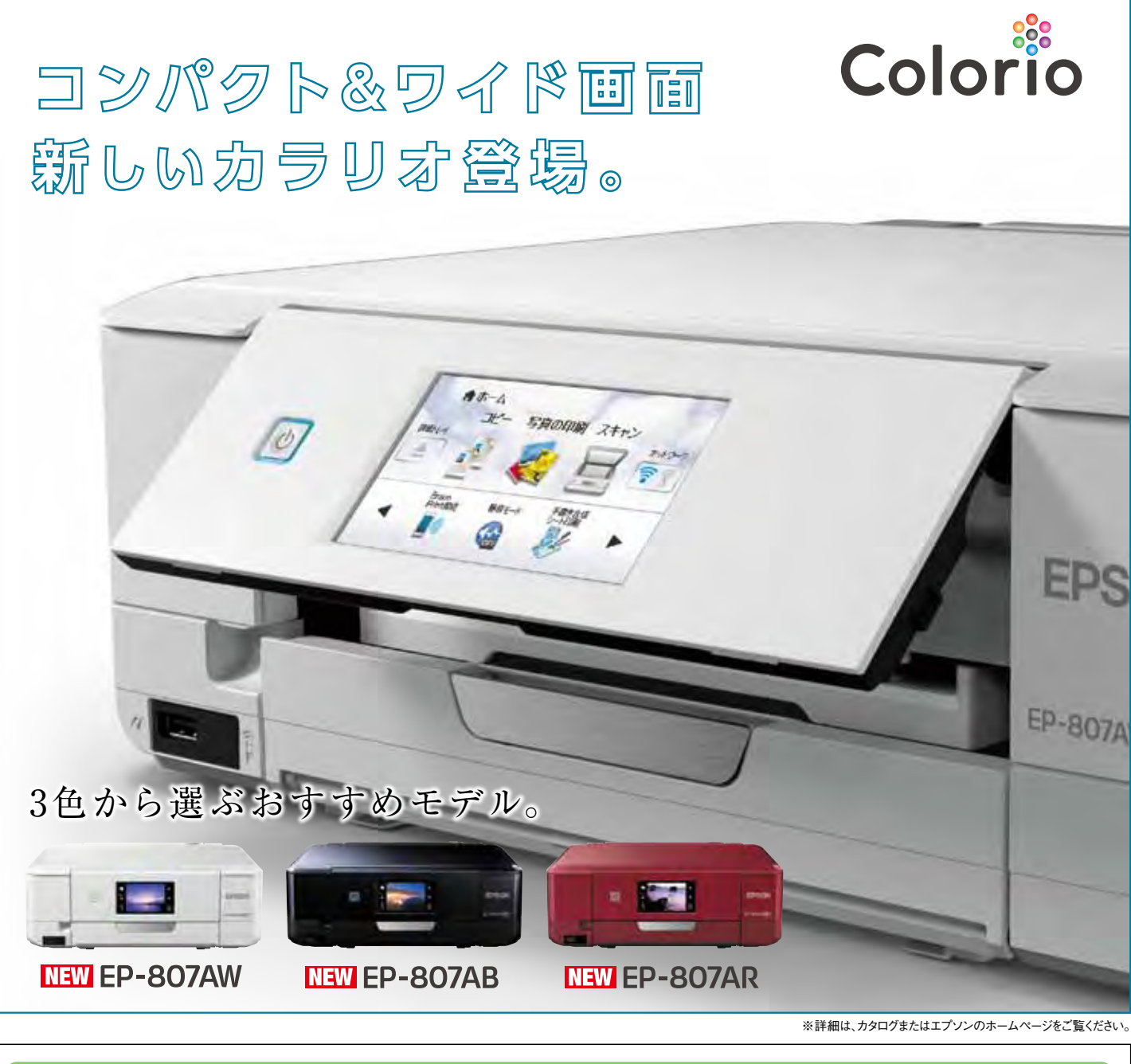

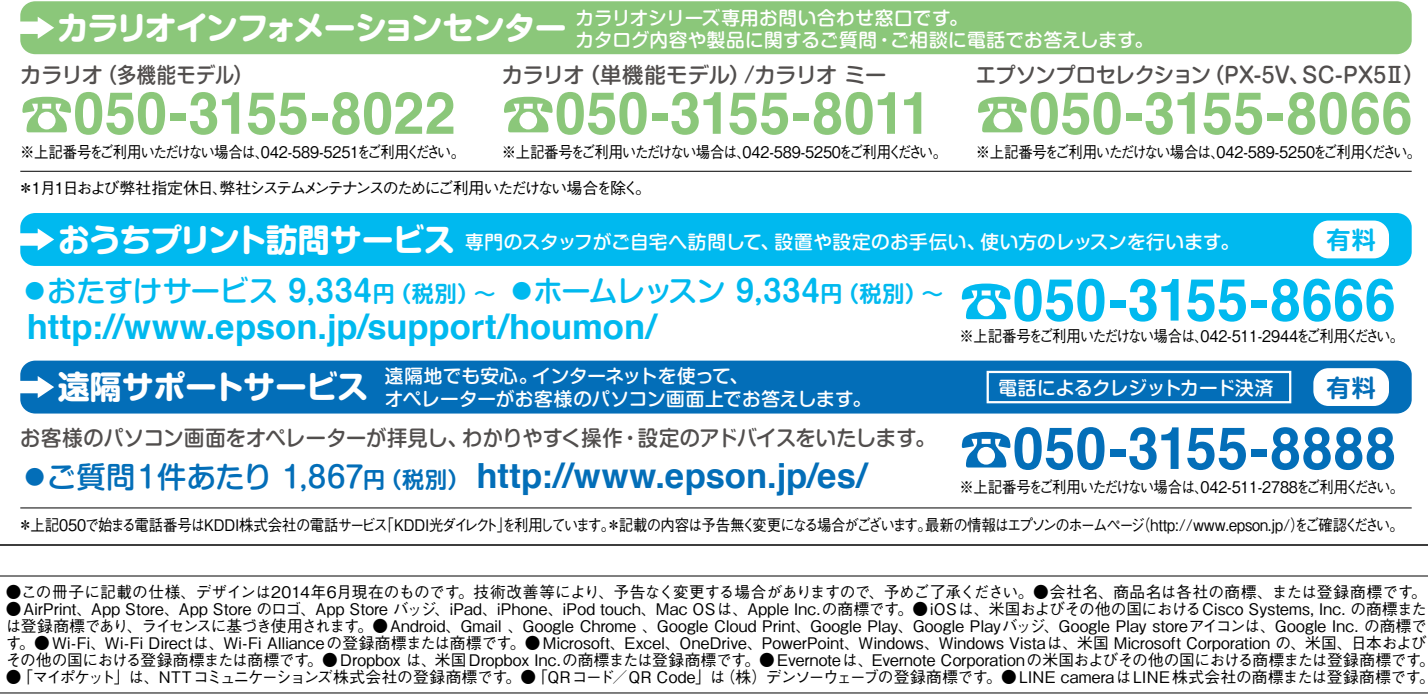

| *412783400* |
|-------------|

Printed in XXXXXX